MY TEMPLATES MY ACCOUNT MY JOBS

BargainPrinting.com

SEND FILES

## Now ordering with **BargainPrinting** is even easier!

Take advantage of having your most commonly printed materials right at you or your members/employees fingertips. Our template feature not only expedites the time it takes to place an order, it guarantees consistency with job submissions. Your templates can be seen by your members/employees only. It's like having your own company template library online.

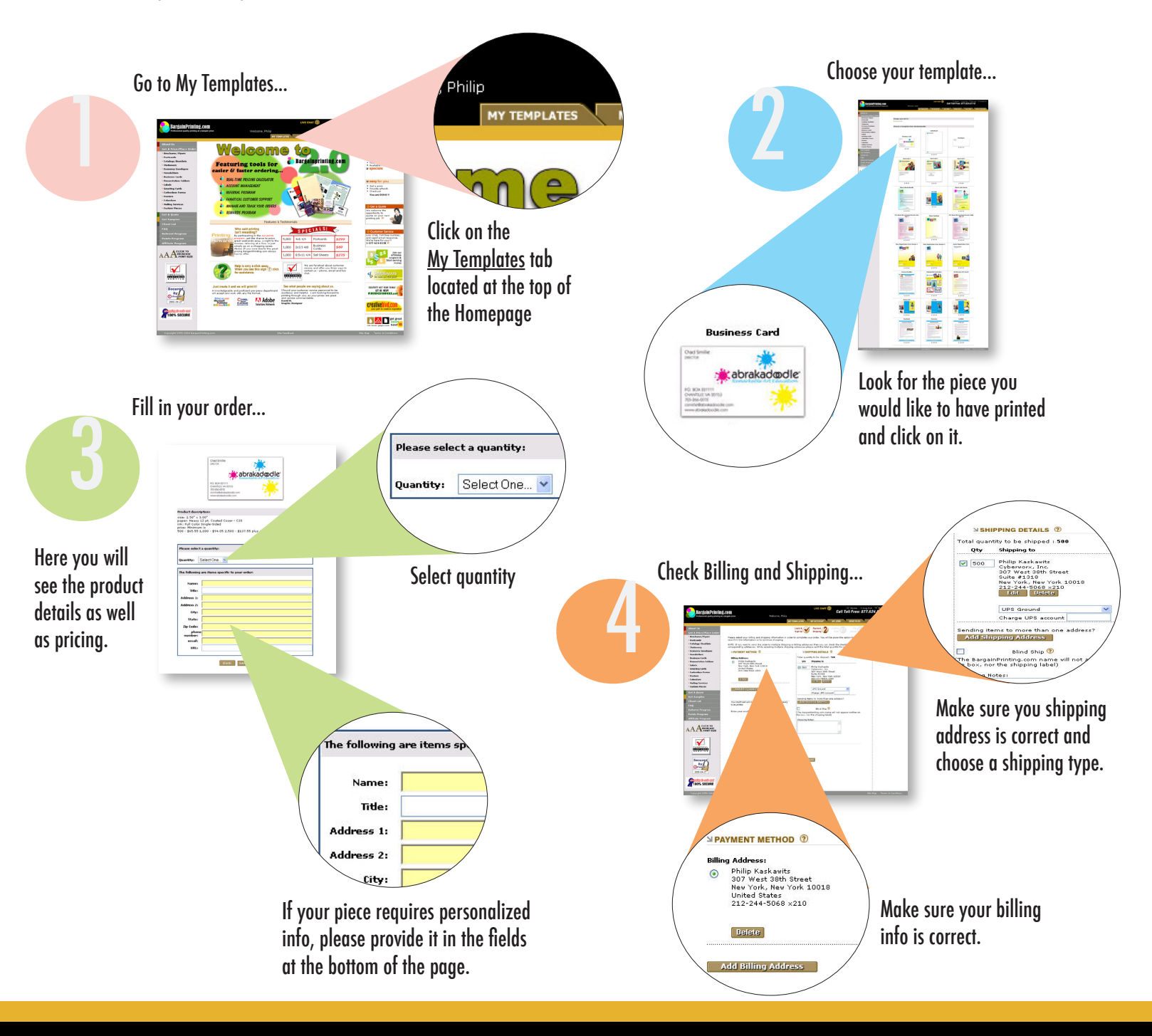

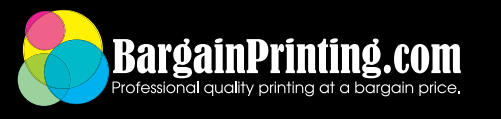

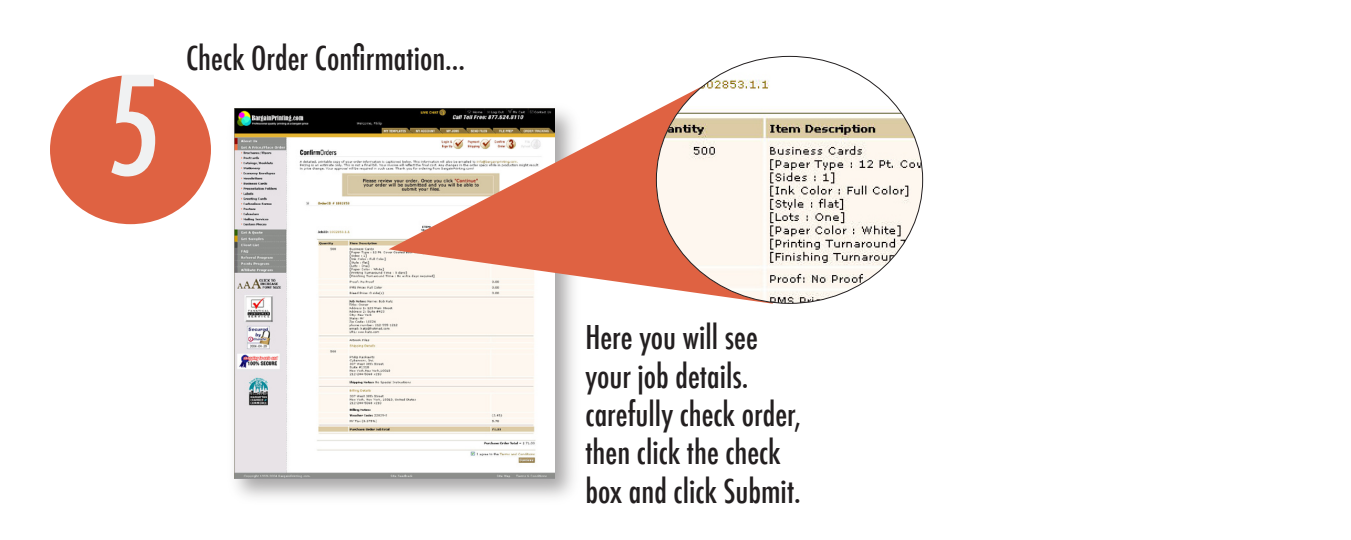

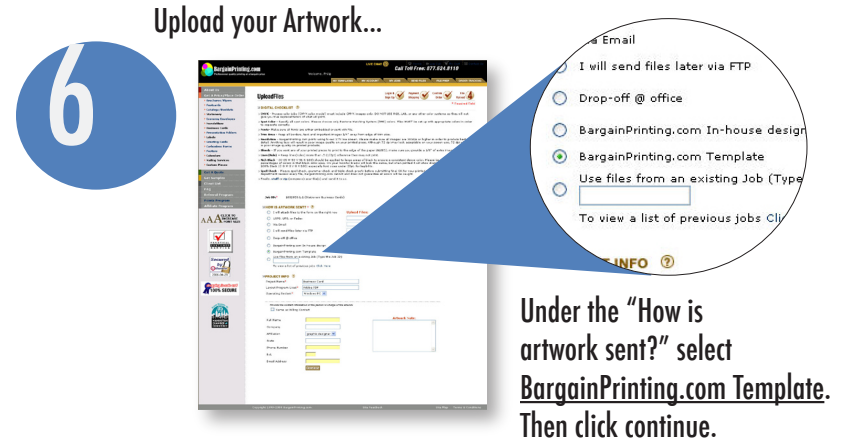

ORDER TRACKING

End of order...

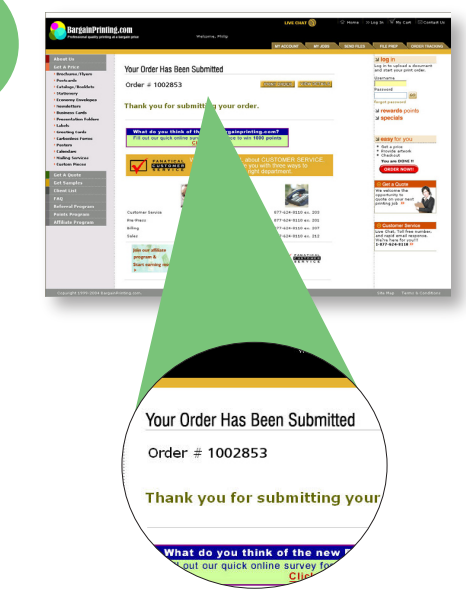

**Congratulations!** Wasn't that Easy!

All done. Here you will find your order #.